| 予約    | • 視聴方法    |  |
|-------|-----------|--|
| 1.4.7 | 116407374 |  |

| 塩野義製薬 医病<br>ウェブサイト                                        | 療関係者向け<br>にアクセス <u>https</u>                                                    | <u>s://www.shionogi.tv/local/</u>                                                                                                    |
|-----------------------------------------------------------|---------------------------------------------------------------------------------|----------------------------------------------------------------------------------------------------|
| ログイン>セミナー                                                 |                                                                                 | <br>②クリック>ご予約完了                                                                                                    |
| ブイン・新規会員登録                                                |                                                                                 | ノ 地球web講演会  国本目の地域web講演会  三 予約済みの講演会  日 講演会の詳細                                                                                                    |
| HIONOGI IDをお持ちの方                                          | medパスをご利用いただけます                                                                 | 講演会の詳細                                                                                                    |
| 塩野義製業 医療関係者向けウェブサイトとSHIONOGLtvは統合され<br>基礎のIDアご利用いたがけます。   | ました。<br>原稿の世のみmoditステロガインが回路です。                                                 | 2023年8月3日(木) 19:00~20:10 [開場 18:30 ]                                                                                                    |
| J_11721.7                                                 | medバスでログイン >                                                                    | 宮崎県内科医会学術講演会 ~COVID-19診療と抗ウイルス薬の実際について~<br><                                                                                                    |
| スールアドレス<br>入力されていません<br>パスワード                             | medバスは、複数の医療サイトで共通して利用可能な「医療間<br>係者の共通印」です。 <u>新規登録の波れ</u> や詳しい情報は <u>med/1</u> | 「宮崎県における新型コロナウイルスの現状」<br>産長: ブ川和塩先生 (伊川内和医院院長)<br>藩者: (本長 中国・年く (短回市政会会論院 祭成 / 延回市新型コロナウイルス家体在アドバイザー)                                                                                                    |
| ■ログイン状態を保持する●                                             | <u>スサイト</u> をご覧ください。<br>med/(スク)                                                | (特別講演) 19:20~20:10                                                                                                    |
| >ID/パスワードをお忘れの方はこちら                                       | B1/02119125894-C-0-0                                                            | 1CUND-1955期の現代、実施地下におけるおけブルノ基の20世紀後に反映電流へ」<br>歴長:宮崎市方先生(宮崎大学型部内科学講師で構築)、確認に、経営に、総純経営の科学分野教授)<br>漢者:後正也先生(地方独立行政法人りんくう総合医療センター総合内科・感染症内科部長/感染症センター長)                                                                                                    |
|                                                           |                                                                                 | (お問い合わせ先)                                                                                                    |
| HIONOGI IDをお持ちでない方は                                       |                                                                                 | <ul> <li>メール: koujiyamazaki@shionogi.co.jp</li> <li>電話: 0985-27-1041</li> </ul>                                                                                                    |
| 医療用麻薬等の情報のほか会員向けコンテンツをご覧になるには、「                           | (県登録) が必要です。 新規会員登録 >                                                           | 本講演会には、Web会議システム「Z <u>oom</u> 」にて、ご参加いただく必要がございます。                                                                                                    |
|                                                           |                                                                                 |                                                                                                    |
| 彩品情報   疾患領域情報   セミナー・講演会                                  | 患者さん向け資材 メディカルアフェアーズ活動 医康葉界お役立ち情報                                               | スクロール                                                                                                    |
| E / セミナー・漢浜会 / 地域Web講演会                                   | 地域Web謙演会                                                                        |                                                                                                    |
|                                                           |                                                                                 |                                                                                                    |
| 全国短Web講演会 > 地址Web講派                                       | Man Web説明会 > Web調測会ガイド >                                                        |                                                                                                    |
| ✓ 地域Web講演会 ■ 本日の地域Web講演会                                  | 1会  注 予約満みの講演会                                                                  | ● 視聴予約                                                                                                    |
| 地域Web講演会                                                  | サダヤス後切形の山山澤洋合を「宮内」 アセカ ドチのカー ポル「湖路ノ ビヤト」                                        | 2 開催剤のリマインドメールを受け取る<br>※予約上限数に達した際には、予約受付を締め切らせていただく場合がございますので、予めご了承ください。                                                                                                    |
| 参加者限定の講演会につきましては、予約済の講演会のみ講演                              | 会一覧に表示されます。                                                                     |                                                                                                    |
| パスコードを入力し講演会の予約・視聴調                                       | 回面を表示 パスコードを入力 送信                                                               |                                                                                                    |
| パスコードは、弊社MR等からのご案内に表示されている7桁の                             | ⊐− <i>⊦</i> です.                                                                 |                                                                                                    |
| <b>二次元コードで</b><br>ID をお持ちの方は、二次<br>とで、当該講演会の視聴<br>セスできます。 | ⑤単登録・予約 ステコードを読み取るこ 予約ページに直接アク                                                  | 本講演会は参加者限定の講演会です。<br>パスコードは、予約・視聴時に必要となります。<br>パスコード 10847WE<br>今回の講演会では予備放送(録画)はございません                                                                                                    |
| SHIONOGI.tv「講演                                            | この<br>この<br>この<br>この<br>この<br>この<br>この<br>この<br>この<br>この                        | <mark>での視聴手順</mark><br>開始時刻の <mark>30分前</mark> から表示されます)をクリックし、Zoomを起動し                                                                                                    |
| ウェビナー登録画面にて                                               | 、姓名、ご所属など、必要事項をご入力く                                                             | * <u>*</u><br>ださい。 <sup>&amp;</sup>                                                                                                    |
| ※スマートフォン・タブレッ                                             | トで視聴される場合は、アプリのインストール                                                           | xールアドレス・<br>xールアドレスを用入力・<br>xxellshieregica.jp<br>xxellshieregica.jp                                                                                                    |
|                                                           | -                                                                               | 16-0-0-1 2000 -                                                                                                    |
|                                                           |                                                                                 | Max Q                                                                                                    |
| 登録完了画面に表示され                                               | れた <mark>視聴URL</mark> からZoom視聴画面にアクセ                                            | 2スします。<br><sup>1000</sup><br><sup>1000</sup><br><sup>100</sup><br><sup>1000</sup><br><sup>100</sup> |

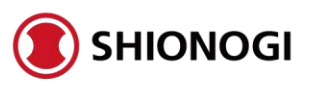